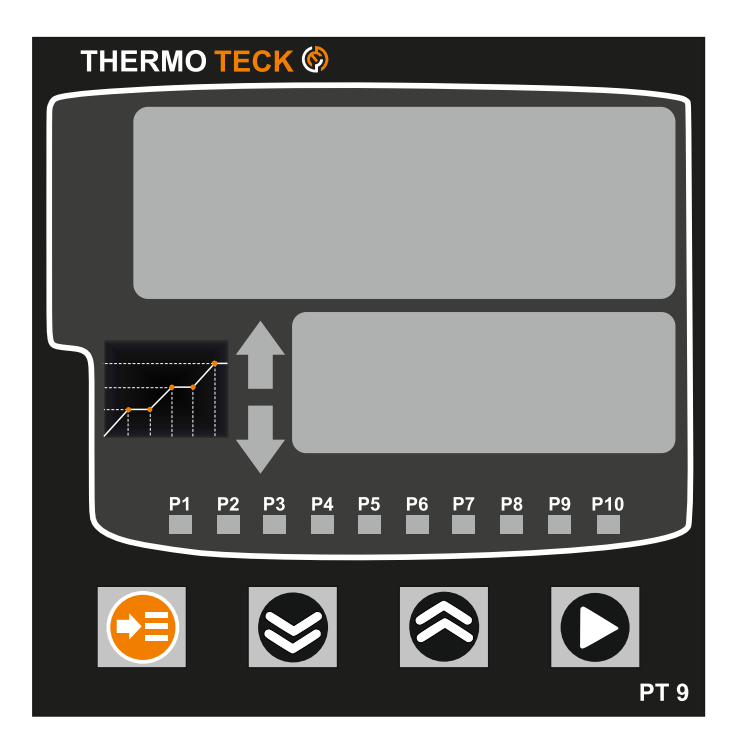

| ECK 🕅 |      |                     |               |                     |
|-------|------|---------------------|---------------|---------------------|
|       |      |                     |               |                     |
|       |      |                     |               |                     |
| AL 2  | AL 3 | OUT                 | Proce         |                     |
|       |      | $\widehat{\black}$  | 0             |                     |
|       | AL 2 | ECK ()<br>AL 2 AL 3 | AL 2 AL 3 OUT | AL 2 AL 3 OUT Proce |

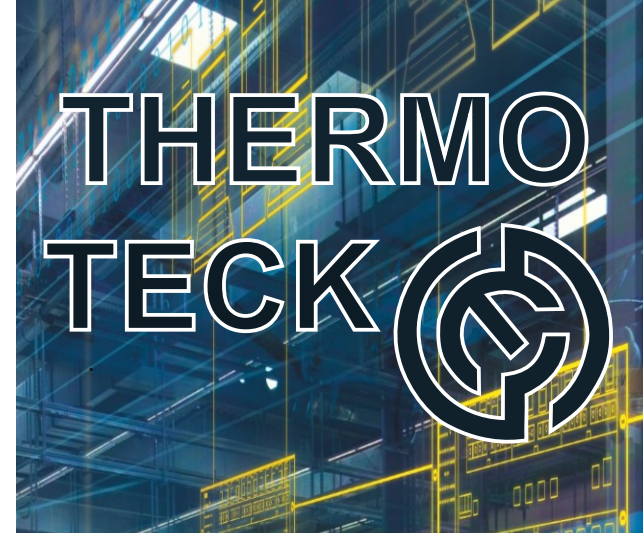

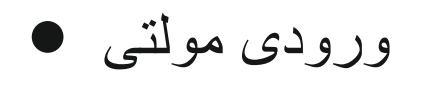

- قابل برنامه ریزی 🔹
- ۱۰ مرحله / ۱۰ الگو
- خروجي آلارم •

- رله خشک/رله حالت جامد •
- ۳ ست پوينت 🗨
- 4-20ma/RS485
  - خروجي مولتي •

## ۱- نکات ایمنی

قبل از استفاده از دستگاه اطلاعات ایمنی را بخوانید و سپس از این کنترل کننده استفاده کنید و از دستور العمل های این دفترچه پیروی نمایید .

هشدار هنگام دست زدن به قسمت اشتباه مانند برق ورودی و رله احتمال مرگ یا جراحت شدید وجود دارد.

هشدار:

۱ . در مورد سیم کشی احتیاط کنید .

این دستگاه فاقد کلید برق و فیوز است ، لطفاً در صورت نیاز برای برق وردی از فیوز استفاده نمایید . ( فیوز ۲۵۰ ولت ، ۰٫٥ آمپر)

#### ۲ \_ منبع تغذیه

برای جلوگیری از آسیب و مشکل از ولتاژ نامی استفاده کنید. برای جلوگیری از برق گرفتگی یا آسیب دیدگی ، تا زمانی که سیم کشی کامل شود برق را روشن نکنید.

۳. استفاده در محیط های گازی، ممنوع

از این دستگاه در محلی که در معرض گاز قابل احتراق یا مواد منفجره است استفاده نکنید.

۴ احتياط

برای جلوگیری و سوی عملکرد وشوک الکتریکی نباید پایه های دستگاه هنگام روشن بودن آن لمس گردد. قبل از نصب یا خارج کردن دستگاه ، برق را خاموش کنید مدت ضمانت فقط در صورت استفاده صحیح ۱ سال است.

### ۵ . در مورد دست زدن به موارد زیر احتیاط کنید .

دستگاه را تحت هیچ یک از شرایط زیر نصب نکنید.

دمای محیط بیش از ۵۰ درجه رطوبت محیط بیش از ۵۰ × ۸۵٪ مکانی که دما به طور ناگهانی تغییر کند یا یخ زدگی روی دهد. مکانی که در معرض گاز خورنده یا گاز قابل احتراق باشد لرزش یا ضربه احتمالی به دستگاه منتقل می شود. مکانی در معرض آب ، روغن ، مواد شیمیایی ، بخار ، نور خورشید باشد. مکانی در معرض گرد و غبار ، نمک یا آهن زیاد باشد.

### ۲ \_ نصب دستگاه بر روی پنل

براکت ها (۲ عدد) را روی دستگاه بصورت ثابت وصل کنید و با پیچ گوشتی محکم کنید.(باید مراقب بود که به زور سفت نشود)

#### ۳ . در اتصالات ترمينال احتياط كنيد

سیم های ورودی را از سیم های خروجی دور نگه دارید و از سیم های محافظت شده و از ارت استفاده کنید. از یک کابل جبران کننده برای ترموکوپل استفاده کنید. برای استفاده از آرتی دی دو سیمه و تبدیل آن به سه سیمه از یک سیم سربی بدون مقاومت استفاده نمایید.

۴ . برای اتصال مدار به بار موارد زیر را دقت نمایید

هنگامی که فرکانس کاری (میزان قطع و وصل) کنترلر زیاد است از رله حالت جامد SSR استفاده نمایید. سوئیچ الکترومغناطیسی رله : زمان کارکرد و چرخه متناسب حداقل است ۳۰ ثانیه است. SSR : زمان چرخه متناسب حداقل ۱ ثانیه است . عمر خروجی تماس مکانیکی: ۱۰ میلیون بار (بدون بار) ولتاژ خروجی رله SSR با مدار داخلی عایق نیستند.

۳ احتیاط در عملکرد در ورودی دستگاه

در صورت قطع شدن کابل ورودی ، صفحه نمایش پیغام ERROR را نشان می دهد. هنگام تعویض سنسور ، لطفاً منبع تغذیه را خاموش کنید.

## ۲- جدول مشخصات سفارش محصول

| Model | C | ode | Description                                         |                       |
|-------|---|-----|-----------------------------------------------------|-----------------------|
| PL9 - |   |     | Programmable Controller (96 × 96 mm) OUT1(Relay/SSR |                       |
| PT9-  |   |     | Process indicators (96 × 96 mm)                     | OUT1(Relay/SSR/alarm) |
|       | 1 |     | OUT2(2 Relay)                                       |                       |
|       | 2 |     | OUT2(SSR/4-20ma)                                    |                       |
|       | 3 |     | OUT2(2 Relay), 3 Alarm contact                      |                       |
|       | 4 |     | OUT2(SSR/4-20ma),2DI,HBI 2contact                   |                       |
|       |   | 0   | None                                                |                       |
|       |   | 1   | Rs485                                               |                       |

۳- مشخصات

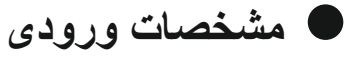

| Thermocouple, R.T.D, Direct voltage                 | ورودی                  |
|-----------------------------------------------------|------------------------|
| 750 mS                                              | زمان نمونه بردارى      |
| Thermocouple / Voltage (mV) input : 1 or above 500k | امپدانس ورودی          |
| Thermocouple : 250 or below                         | مقدار مقاومت مجاز وروى |
| R.T.D : 100 or below / 2 wire                       | مقاومت مجاز سيم كشى    |
| Thermocouple, R.T.D                                 | ولتاژ ورودي مجاز       |
| ±0.1 % of F.S                                       | دقت                    |

| Contact capacity : 240 V AC 3 A, 30 V DC 10A<br>Contact structure : 1 c<br>Output action : ON / OFF action<br>Life Expectancy : 100,000 operations at nominal load<br>Output limit : Higher (OH) or lower limit (OL) selectable within 0.0 ~ 100.0 %<br>range.<br>ON / OFF hysteresis : 0 ~ 100 % | رئە                                 |
|----------------------------------------------------------------------------------------------------|-------------------------------------|
| ON voltage : 12 V DC min.(Resistance load: 600 min, 30 mA limit when short)<br>OFF voltage : 0.2 V DC max.<br>Output action : ON / OFF action<br>Output limit : Higher (OH) or lower limit (OL) selectable within OFF And ON<br>range. It is also available in AT and MAN.                        | خروجی رله حالت جامد<br>(SSR output) |

## ا مشخصات منبع تغذيه

| ولتاژ منبع تغذيه | 110 - 240 V |
|------------------|-------------|
|                  | 50/00 LL-   |
| فرکانس           | 50/60 Hz    |
| نوسان ولتاز      | -10 % +10 % |
| مصرف برق         | Max. 2.0 W  |

مشخصات خروجي آلارم

| Output : Relay contact, Output contact : 3 points<br>Contact capacity : 240 V AC 7 A , 240 V AC 5 A<br>Contact structure : 1 a | كنتاكت (تيغه) خروج رله |
|----------------------------------------------------------------------------------------------------|------------------------|
|----------------------------------------------------------------------------------------------------|------------------------|

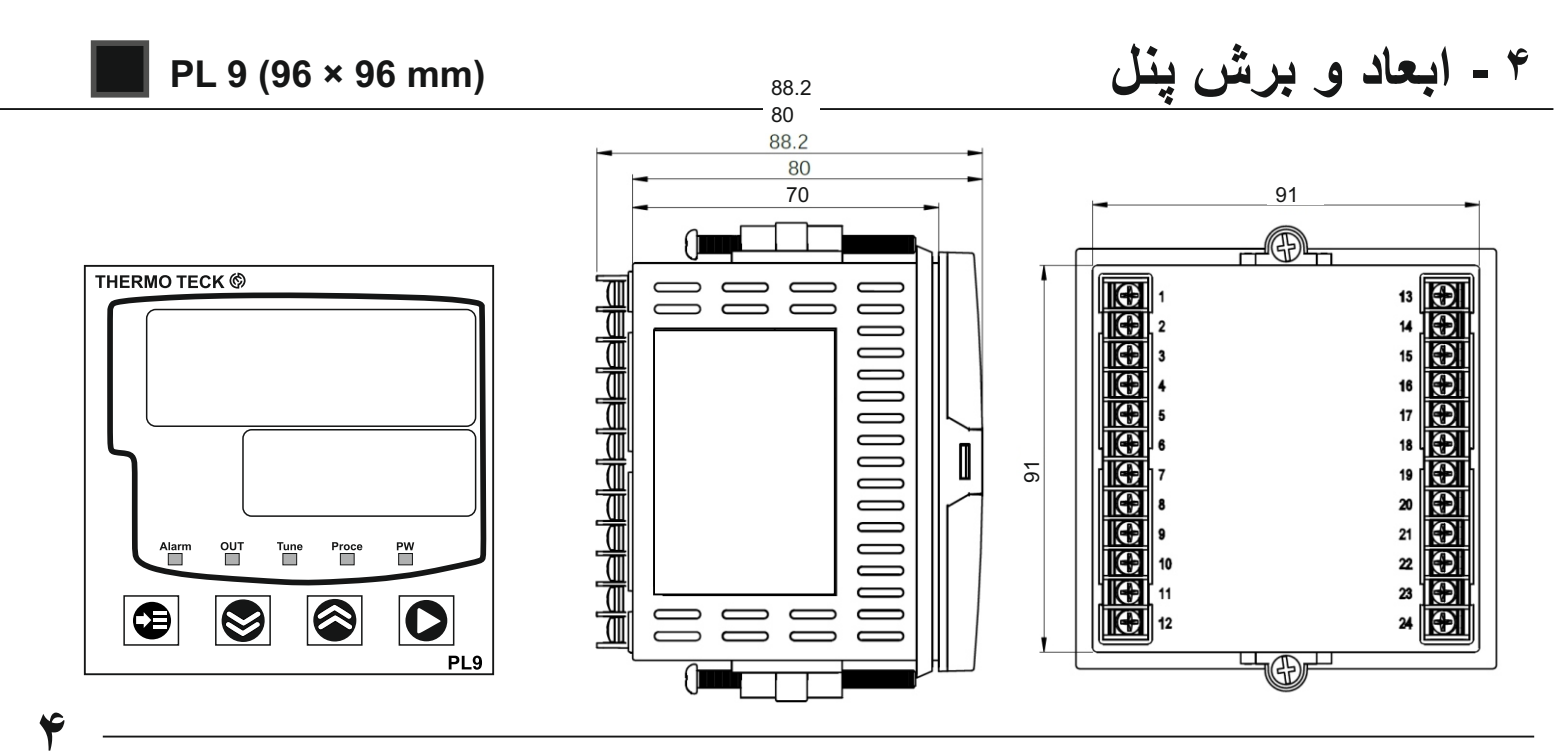

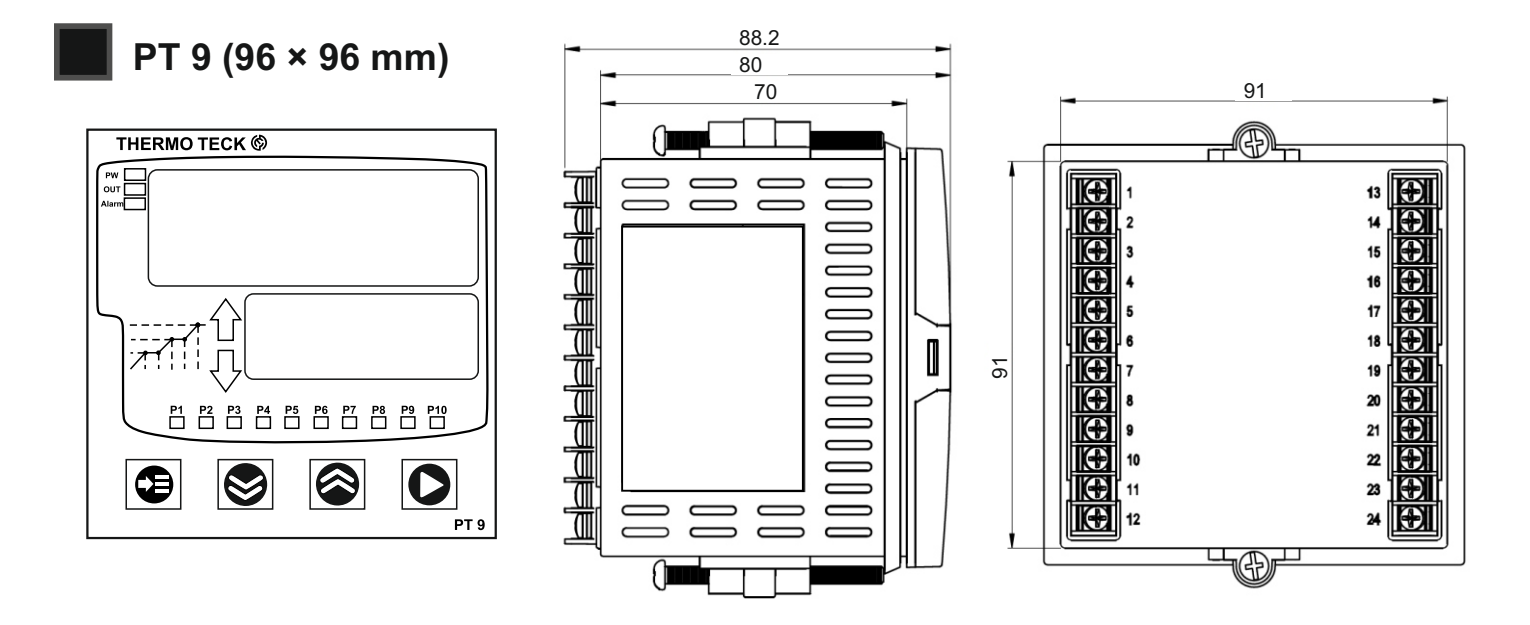

ہ \_ سوار کردن

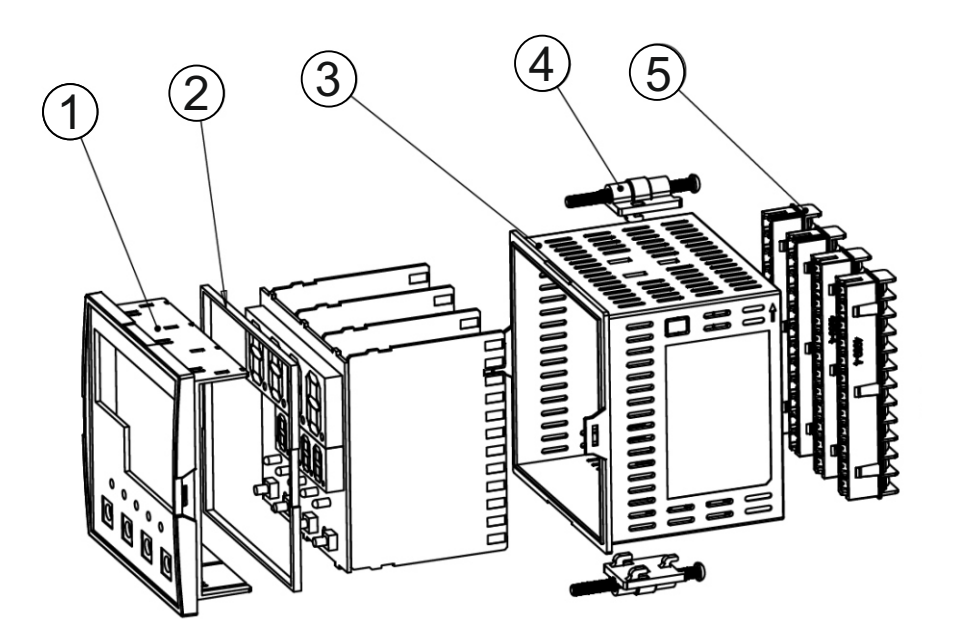

| توضيحات                                                          | نام              | موارد |
|------------------------------------------------------------------|------------------|-------|
| قاب که توسط پین های صفحه نمایش به هم متصل می شوند                | قاب صفحه         | 1     |
| محافظ ضد آب                                                      | بسته بندى لاستيك | 2     |
| جعبه محصول که از طریق لبه های درون تابلو فیکس می شود             | جعبه محصول       | 3     |
| براکت های فیکس کننده آنها را به طور مساوی با پیچ گوشتی محکم کنید | براکت ها         | 4     |
| اتصالات ترمینال که به صورت پین قرار می گیرند                     | اتصالات ترمينال  | 5     |

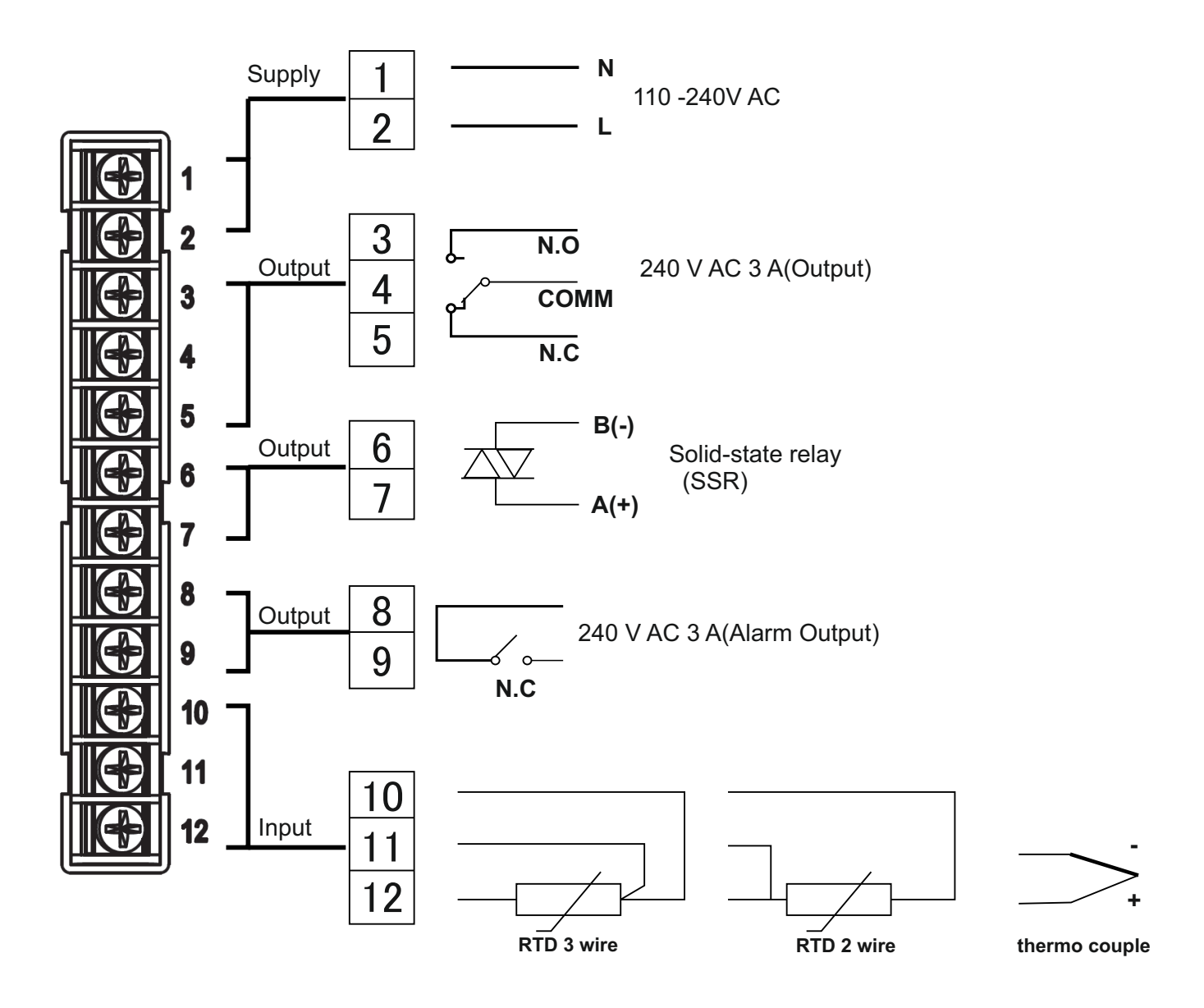

## احتياط

\*هنگام انتخاب تنظیم نوع ورودی RTD یا TC باید تغییر حالت سخت افزاری مطابق با این فرم انجام گردد .

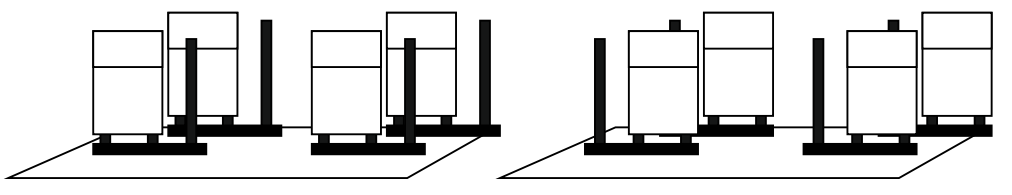

Figure "Input type Pt100 (number9)"

Figure "Input type Tc or DC Voltage"

\*هنگام تغییر نوع سنسور ، دستگاه را یک بار خاموش و روشن کنید

PL 9- □ □ (96×96 mm)

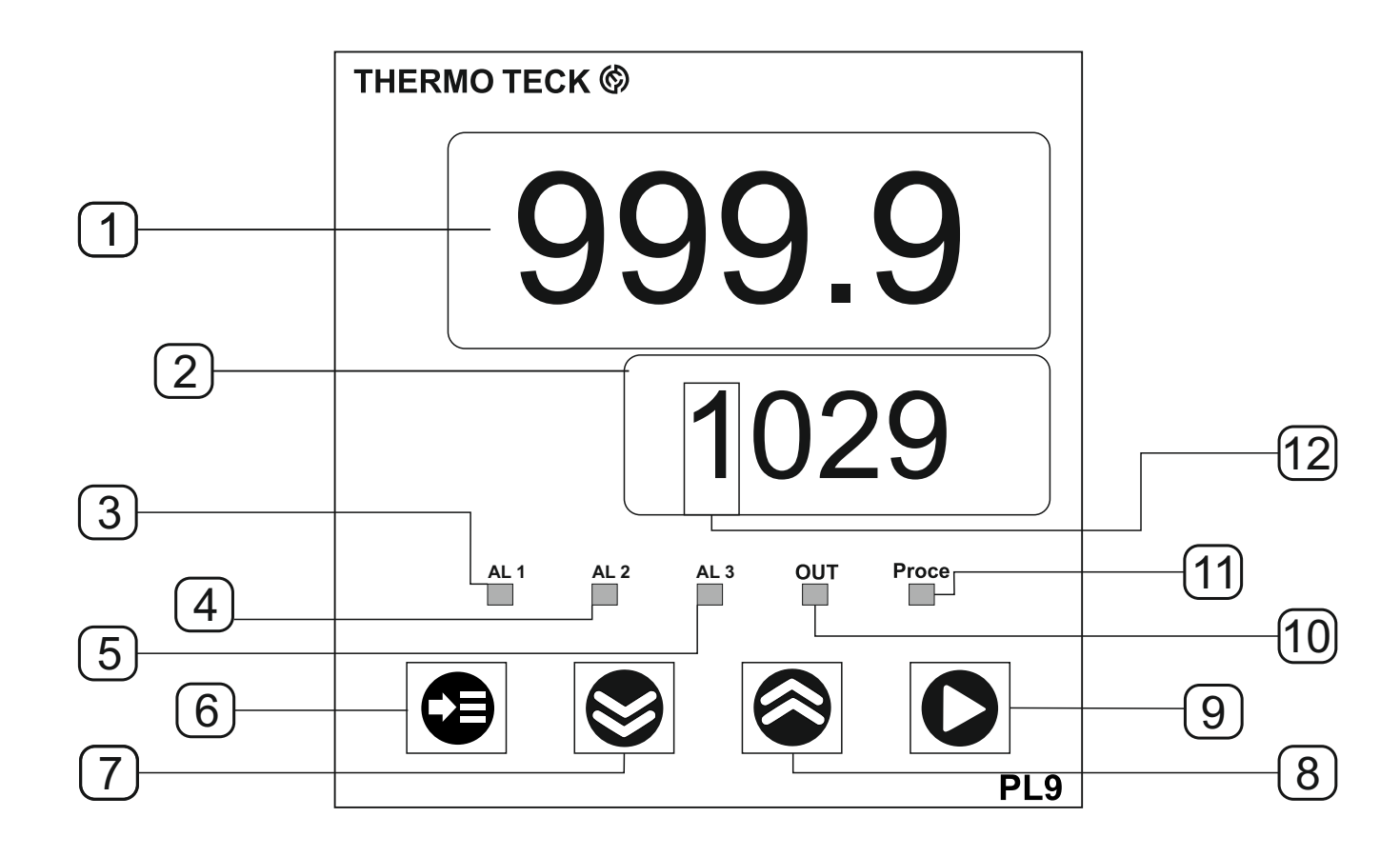

| عملكرد                                                                                                    | م قسمت های مربوطه  | نا |
|----------------------------------------------------------------------------------------------------|--------------------|----|
| مقدار دمای فرآیند را نمایش می دهد.                                                                                                    | Process-value (PV) | 1  |
| مقدار تعیین شده هشدار ، SV و پار امتر مراحل برنامه را نمایش می دهد.                                                                                                    | Set-value (SV)     | 2  |
| ہنگام کار با آلارم ہشدار اول روشن می شود                                                                                                    | Alarm 1 indicator  | 3  |
| ہنگام کار با آلارم ہشدار دوم روشن می شود                                                                                                    | Alarm 2 indicator  | 4  |
| ہنگام کار با آلارم ہشدار سوم روشن می شود                                                                                                    | Alarm 3 indicator  | 5  |
| بعد از مقدار دهی مراحل میتوانید این کلید را به مدت ۳ ثانیه فشار دهید<br>تا کنترلر پروسه را شروع نماید.<br>برای ورود به منوی حالت برنامه دهی و نمایش مقدار دامنه و زمان مراحل فرآیند،<br>این کلید را به مدت ۳ ثانیه فشار دهید تا منوی انتخاب الگوی نمایش داده شود. | Key Menu 🕞         | 6  |
| برای کاهش مقادیر تنظیمی در منو استفاده می شود .                                                                                                    | Key Down 😂         | 7  |
| برای افزایش مقادیر تنظیمی در منو استفاده می شود .                                                                                                    | Key Up 🔗           | 8  |
| این کلید را به مدت ۳ ثانیه فشار دهید تا از حالت پروسس یا ست پوینت به منوی تنظیمات<br>وارد شوید. برای انتخاب کردن و تایید کردن گزینه ها داخل منونیز استفاده می شود.                                                                                                | Key Set            | 9  |
| وقتی که خروجی کنترلر عمل کند این نمایشگر روشن می شود                                                                                                    | Output indicator   | 10 |
| زمانی که حالت کنتر ار مرحله ای (پروسس)در حال اجر است ، نمایشگر روشن می شود                                                                                                    | Process-run        | 11 |
| مراحل برنامه مرحله ای (پروسس) را در زمان اجرا نمایش می دهد.                                                                                                    | Step               | 12 |

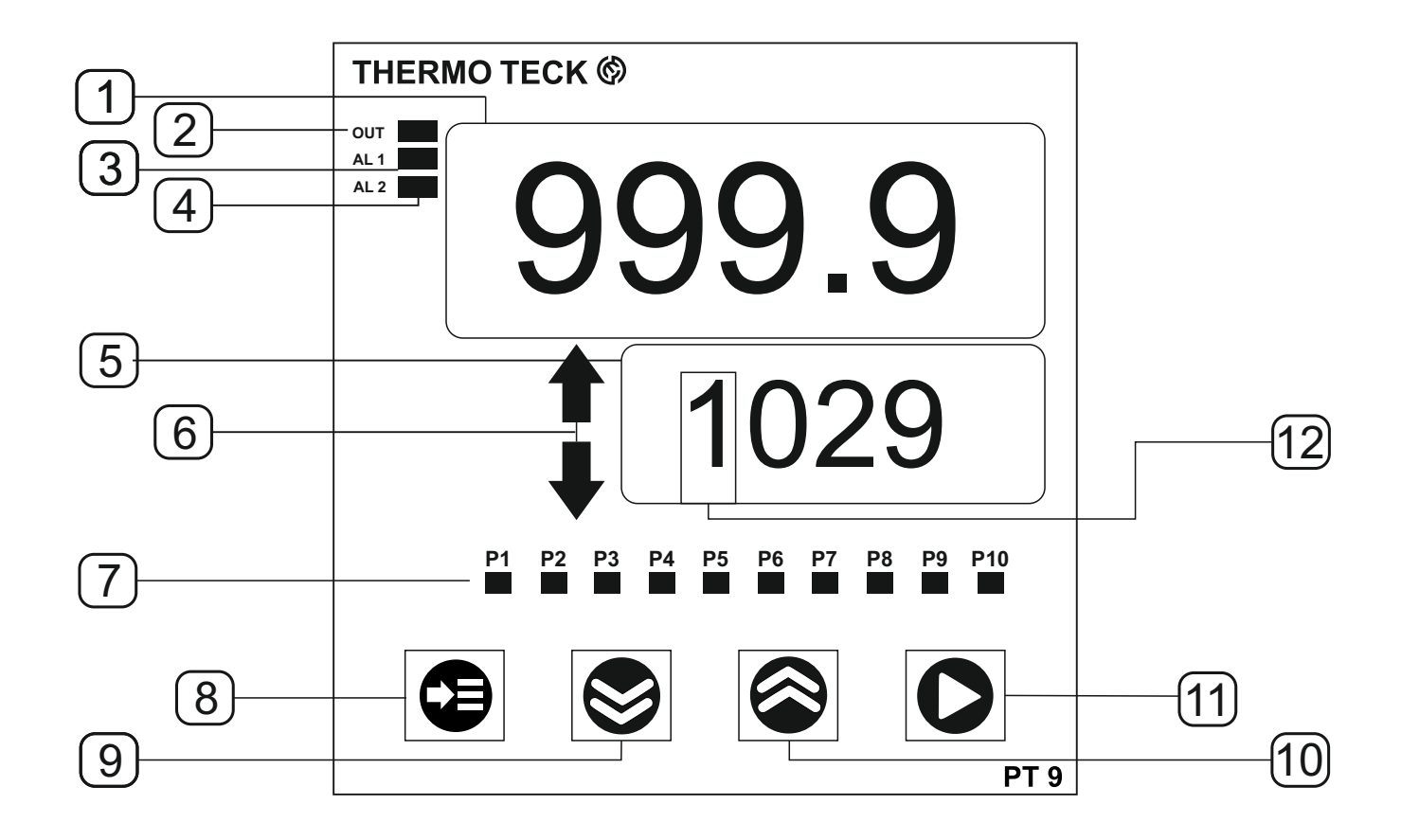

| عملكرد                                                                                                    | م قسمت های مربوطه  | ناه  |
|----------------------------------------------------------------------------------------------------|--------------------|------|
| مقدار دمای فرآیند را نمایش می دهد.                                                                                                    | Process-value (PV) | 1    |
| وقتی که خروجی کنترلر عمل کند این نمایشگر روشن می شود                                                                                                    | Output indicator   | 2    |
| ہنگام کار با آلارم ہشدار اول روشن می شود                                                                                                    | Alarm 1 indicator  | 3    |
| هنگام کار با آلارم هشدار دوم روشن می شود                                                                                                    | Alarm 2 indicator  | 4    |
| مقدار تعیین شده هشدار ، SV و پارامتر مراحل برنامه را نمایش می دهد.                                                                                                    | Set-value (SV)     | 5    |
| میزان بالا و پایین رفتن دما را تا مقدار تعیین شده نمایش می دهد.                                                                                                    | Set-value (SV)     | 6    |
| این نمایشگر مراحل کنترلر مرحله ای (پروسس) را تا ۱۰ مرحله نمایش می دهد .<br>با گزراندن هر مرحله تا انتها سرعت چشمک زدن نمایشگرافزایش می یابد.<br>تا زمانی که هر مرحله تمام گردد نمایشگر آن بطور دائم روشن می ماند.                                                 | Step indicator     | 7    |
| بعد از مقدار دهی مراحل میتوانید این کلید را به مدت ۳ ثانیه فشار دهید<br>تا کنترلر پروسه را شروع نماید.<br>برای ورود به منوی حالت برنامه دهی و نمایش مقدار دامنه و زمان مراحل فرآیند،<br>این کلید را به مدت ۳ ثانیه فشار دهید تا منوی انتخاب الگوی نمایش داده شود. | Key Menu 🛛 😥       | 8    |
| برای کاهش مقادیر تنظیمی در منو استفاده می شود .                                                                                                    | Key Down 🛛 😂       | 9    |
| برای افزایش مقادیر تنظیمی در منو استفاده می شود .                                                                                                    | Key Up 🛛 😂         | 10   |
| این کلید را به مدت ۳ ثانیه فشار دهید تا از حالت پروسس یا ست پوینت به منوی تنظیمات<br>وارد شوید. برای انتخاب کردن و تایید کردن گزینه ها داخل منونیز استفاده می شود.                                                                                                | Key Set            | (11) |
| مراحل برنامه مرحله ای (پروسس) را در زمان اجرا نمایش می دهد.                                                                                                    | Step               | 12   |

٨

| پیکربندی برنامه                                                            | پیکربندی تنظیمات | 1                                      |
|----------------------------------------------------------------------------|------------------|----------------------------------------|
| PROC (پروسس) - تنظیمات کنترل برنامه مرحله ای (پروسس)                       | G.PRO            |                                        |
| TMU - تنظیمات واحد زمانی مراحل TMU                                         | تنظيمات پروسس    |                                        |
| - تنظیمات اتصال مراحل به یکدیگر PL-L                                       |                  |                                        |
| PL-H حد پایین و حد بالا                                                    |                  |                                        |
| AL-E                                                                       |                  | تأنيه                                  |
| -انتخاب نمایش سپری شدن زمان/ست پوینت PDIS                                  |                  |                                        |
| انتخاب آلارم (ست پوینت)                                                    | G.SV             | منوی اول نمایشگر دما و عمکلرد ست پوینت |
| -انتخاب ست يوينت S.Vno                                                     | انتخاب ست پوينت  | 16395                                  |
| - مقدارست پوینت شماره یک S.V1                                              |                  |                                        |
| S.V2 - مقدارست پوینت شماره دو S.V2                                         |                  |                                        |
| S.V3 - مقدارست پوینت شماره سه S.V3                                         |                  | 0700                                   |
| فعال کردن/غیر فعال کردن ست پوینت S.V                                       |                  |                                        |
| پیکربندی آلارم (ست پوینت)                                                  | G.ALM            |                                        |
| - تعیین تایپ آلارم یا (ست پوینت) ۱ A.1TY                                   | تنظيمات آلارم    |                                        |
| - تعيين تايپ آلارم يا (ست پوينت) ۲ A.2TY                                   |                  | ۳ ثانیه ح                              |
| A.3TY ۳ (ست پوینت) ۲ – تعیین تایپ آلارم یا (ست پوینت)                      |                  | با نگه داشتن این کلید اگر در           |
| A.1DB ۱ (ست پوینت) ۱ – تنظیم هیسترزیس آلارم                                |                  | منوی تنظیمات باشید                     |
| – تنظیم هیسترزیس آلارم(ست پوینت) ۲ A.2DB                                   |                  | به این منو بر می گردیید                |
| - تنظیم هیسترزیس آلارم(ست پوینت) ۲ A.3DB                                   |                  |                                        |
| - تنظیم نقطه منفی الار م(ست پوینت) ۱ A.L-1                                 |                  |                                        |
| - تنظیم نقطه منفی الار م(ست پوینت) ALL-2 ۲ (ست پوینت)                      |                  |                                        |
| - تنظیم نقطه منفی الارم(ست پوینت) A.L-3                                    | G.Out            |                                        |
| 📃 پيکريندي خروجي                                                           | تنظيمات خروجي    |                                        |
| - تعبين نوع خروجي کنتر ار O.ut SSR/Relav                                   |                  |                                        |
|                                                                            | _                |                                        |
| اکتیو/غیر اکتیو                                                            |                  |                                        |
| - مقدار هیسترزیس (کاربرد در حالت پروسس) HYS                                |                  |                                        |
|                                                                            |                  |                                        |
| پیکربندی ورودی                                                             | G.In             |                                        |
| -انتخاب نوع سنسور ورودی I.np                                               | تنظيمات ورودي    |                                        |
| - واحد اندازہ گیری UNIT                                                    |                  |                                        |
| <b>F.R-H</b> - حداکثر مقدار مجاز ست پوینت                                  |                  |                                        |
| - حداقل مقدار مجاز ست پوینت <b>F.K-L</b>                                   |                  |                                        |
|                                                                            |                  |                                        |
| مقدار حداختر در مقیاس ورودی <b>ח-J.L</b>                                   |                  |                                        |
| مقدار حداق در معیاس ورودی <b></b><br>- فاتر کردن زمانشگر                   |                  |                                        |
| ا میشر مردن معید در<br>ا - کالسر (اضافه و کم کر دن) دمای بیس کنتر از B.IAS |                  |                                        |
| - كاليبر، دما نقطه اتصال كنترلر (ترموكويل) C.LIB                           |                  |                                        |
| - كاليبره دما نقطه اتصال كنترلر (ترموكوپل) C.LIB                           |                  |                                        |

٩

۸- نقشه بيکربندی منو

\* پارامتر را با این کلید ها انتخاب کنید \* با نگه داشتن این دو کلید بتدریخ روند افزایشی و کاهشی سریع تر صورت می گیرد \* تغییر حالت منوی نرمال به منوی کنترلر مرحله ای (پروسس) با گذشت ۳ ثانیه \*انتخاب و تایید تغییر آیتم های تنظیمات منو با این کلید انجام می گردد \*درصورت انتخاب و تغییر هر آیتمی در صورت کلیک نکردن ) پس از گذشت ۱۵ ثانیه تغییرات سیو نمیگردد

![](_page_10_Figure_2.jpeg)

### انتخاب نوع سنسور

بعد از روشن شدن دستگاه و زمانی که لوگوی دستگاه بالا آمد منوی اولیه دستگاه (منوی ست پوینت) ظاهر می گردد. در این منو نمایشگر PV مقدار دما و نمایشگر SV مقدار ست پوینت را نمایش میدهد ، دراین حالت کلید ♥ ۳ ثانیه فشار دهید تا G.PROدر PV نمایش داده شود و در SV خالی باشد . توسط کلید های ♥ ۹ بر روی G.IN رفته وکلید ♥ را بزنید. وارد اولین گزینه I.np " انتخاب نوع سنسور ورودی" میشویم در SV شماره سنسور انتخابی نمایش داده می شود برای تغییر نوع سنسور کلید ♥ را بزنید و با کلید ♥ ۹ شماره سنسور اول یا ساس جدول کد سنسور ها انتخاب نمایید .برای ذخیره تغییرات مجددا کلید ♥ را بزنید.

## • نمایش واحد U.nlt C / F

پس از انتخاب نوع سنسور ورودی ، برای انتخاب واحد نمایشگر ، بر روی گزینه U.nlt رفته کلید 🔿 را فشار دهید. و با کلید 🍣 🍣 واحد C یا F را انتخاب و برای ذخیره 🔷 را بزنید.

### E.R-L F.R-H جداکثر و حداقل مقدار ست پوینت F.R-L F.R-H

**F.R-L** این مقدار بر ای تعیین محدودیت مقدار مینیمم ست پوینت تنظیم می گردد. **F.R-H** این مقدار بر ای تعیین محدودیت مقدار ماکزیمم ست پوینت تنظیم می گردد.

### • نقطه اعشار D.P-P

نحوه انتخاب این منو مانند تمامی منوهای تنظیمات دستگاه همانطور که در بالا توضیح داده شد توسط کلید های انجام می پذیرد . این دستگاه با دقت بالا قابلیت نمایش یک دهم اعشار را در تمامی تایپ های سنسور های ترموکوپل و آرتی دی را دارد . با این گزینه نیز درصورت دلخواه میتوان تنظیم کرد تا نقطه اعشار نمایش داده بشود یا نشود. ۱ = نمایش نقطه اعشار • = عدم نمایش نقطه اعشار

### • فیلتر کردن نمایشگر F.ILT

این گزینه برای تنظیم نرخ سرعت نمونه برداری اندازه گیری دما انجام می شود .

### • دمای بیس کنترلر B.IAS

این گزینه برای کم و زیاد کردن مقدار دمای اندازه گیری شده توسط سیستم بصورت دستی صورت می گیرد . در صورت نیاز اگر سیستمی بنا به تشخیص اپر اتور در شر ایط خاصی که نیز به تنظیم دستی دمای اندازه گیری شده دارد از این گزینه استفاده می کند . مقدار اولیه این آیتم صفر است دقت گردد تنظیم بی مورد این گزینه در کار کرد دستگاه اختلال به وجود می آورد.

### C.LIB كاليبره دما نقطه اتصال كنترلر (ترموكوپل)

این گزینه ضریبی است برای کالیبره سنسور داخلی دمای محیط ، جهت کالیبره دمای نقطه اتصال در نوع سنسور های ترموکوپل

|   | Menu  | Name                                   | Description                                                                    | default |
|---|-------|----------------------------------------|--------------------------------------------------------------------------------|---------|
|   | IN.C  | Input Configuration                    | Input type and mode selection                                                  |         |
|   | l.np  | Input signal selection                 | input signal and measurement range<br>1-12 According to the table below        | 0       |
|   | U.NIT | Measurement range unit                 | C / F                                                                          | С       |
|   | F.R-H | High limit                             | input signal and range 0 ~ 9999                                                | 1370    |
|   | F.R-L | Low limit                              | input signal and range -199.9 ~ 0                                              | -200    |
| 0 | D.P-P | Decimal point                          | point of Thermocouple or R.T.D : 0~1<br>point of instrument / DC Voltage : 0~3 | 1       |
|   | S.L-H | Maximum on scale<br>(on voltage input) | -1999 ~ 9999<br>Deimal point : according to DP-P                               | 100.0   |
|   | S.L-L | Minimum on scale<br>(on voltage input) | -1999 ~ 9999<br>Deimal point : according to DP-P                               | 0       |
|   | F.ILT | PV filter                              | OFF / 1 ~ 120 sec                                                              | OFF     |
|   | B.IAS | PV bias                                | (-100.0 ~ 100.0 %)                                                             | 0       |
|   | C.LIB | PV Calibration                         | Decimal point                                                                  | 1.00    |

### \* جدول کد سنسور

| Input No | Input Type | Range ( C )  | Range (F) | Accuracy                     |
|----------|------------|--------------|-----------|------------------------------|
| 0        | К          | -199.9~1370  | -300~2500 | ± 0.10% of full-scale        |
| 1        | J          | -199.9~1100  | -300~2020 | ± 0.10% of full-scale        |
| 2        | E          | -199.9~850   | -300~1560 | <u>+</u> 0.10% of full-scale |
| 3        | Т          | -199.9~400   | -300~750  | <u>+</u> 0.10% of full-scale |
| 4        | R          | 0~1700       | 32~3100   | <u>+</u> 0.15% of full-scale |
| 5        | В          | 250~1800     | 480~3300  | <u>+</u> 0.15% of full-scale |
| 6        | S          | 0~1700       | 32~3100   | ± 0.15% of full-scale        |
| 7        | Ν          | -199.9~1300  | -300~2400 | <u>+</u> 0.15% of full-scale |
| 8        | Pt100 *    | -199.9~640.0 | -300~1180 | ± 0.10% of full-scale        |

#### \* احتياط

در صورت انتخاب نوع سنسور RTD شماره ۸ باید تغییر حالت سخت افزاری مطابق با این فرم انجام گردد .

![](_page_12_Figure_5.jpeg)

تغییر حالت جامپر ها به صورت سخت افزاری و باز کردن دستگاه انجام می پزیرد

# ۱۰ - تنظیمات مربوط به کنترلر مرحله ای

مانند حالت منوی قبلی با نگه داشتن ۳ ثانیه کلید Ѻ واردن منوی تنظیمات شده و اولین گزینه ای که مشاهده میشود G.Pro است که مربوط بهمنوی تنظیمات مروبط به کنترلر مرحله ای (پروسس) می باشد.

| Menu  |                       | Description                                            |         |
|-------|-----------------------|--------------------------------------------------------|---------|
| G.PRO | Program Configuration | Input type and mode selection                          |         |
| PROG  | Program               | OFF: Reset ON: Start OFF:STOP                          | ON      |
|       | Time unit             | hours/minutes/seconds                                  | minutes |
| PL-H  | Decembra              | Process Link high 0 ~ 99                               | 9       |
| PL-L  | Process Link          | Process Link low 0 ~ 99                                | 0       |
| AL-E  | Alarm Limited END     | Delay Alarm End Process                                | 1       |
| PDIS  | Process display       | Temp= Show Set Point process<br>TIM= Show Time process | TIM     |

## • برنامه PROC

این عملکرد برای کنترل کننده برنامه STOP / RESET / RESET استفاده می شود. هنگام انتخاب این گزینه PROG در PV نمایش داده می شود و شامل چهار گزینه است. OFF : متوقف کردن برنامه در حال اجرا . با کلیک بر روی این گزینه برنامه متوقف شده و منوی پروسس به منوی اولیه ست

OFF : متوقف کردن برنامه در حال اجرا . با کلیک بر روی این کرینه برنامه متوقف شده و متوی پروسس به متوی اولیه ست پوینت باز میگردد و خروجی پروسس نیز غیر فعال می شود.

ON : شروع برنامه . با کلیک بر روی این گزینه برنامه از اولین مرحله شروع میگردد .برای این کار روش دیگری نیز به صورت دستیبایی سریعتر وجود دارد که در ادامه توضیح داده خواهد شد.

REST : در صورت شروع برنامه از هر مرحله ای با کلیک بر روی RESET برنامه از همان مرحله شروع می شود. ONLT : این گزینه مانند گزینه شروع برنامه پروسس است با این تفاوت که همزمان رله آلارم و مقدار ست پوینت را بصورت

همزمان با پروسس فعال می کند. در این گزینه تمامی تنظیمات آلارم وست پوینت به همراه کنترل خروجی پروسس فعال است.

## واحد زمانی مراحل TMU

توسط این گزینه میتوان واحد زمان مراحل را در ۳ حالت ثانیه ، دقیقه ، ساعت تنظیم نمود.

## ■ اتصال مراحل به یکدیگر PL-L PL-H

این دستگاه توانایی مقداردهی ۱۰ مرحله را با ۱۰ الگوی متفاوت دارد. در این گزینه نیز امکانی دیده شده است که بتوان یکی از الگو های ۱۰ مرحله را افزایش یا کاهش داد . این عمر از طریق دو گزینه PL-L (مقدار مینمم مراحل) و PL-H (مقدار ماکزیمم مراحل) میسر است. به این صورت که میتوان با تعریف این متغییر (بعنوان مثال از پیش فرض ۰ تا ۹ تا ۰ تا ۳۹) ۴۰ مرحله را در غالب یک الگو در اختیار اپراتور قرار دهید. بعد از این تنظیم و با ورود در منوی انتخاب الگوها ،گزینه LPtn (الگوی لینک شده) را انتخاب میکنیم (طبق مثال ۰۰ مرحله در این گزینه فعال شده است) و با عام (مقدار دیگر موجود نمی باشند و بعد از LPtn الگوی شماره طبق مثال ۱۰ مرحله در این گزینه فعال شده است) و بدیهی است الگوی ۰ تا ۳ با تنظیم H-H بر روی ۱۰۰ مرحله تنها یک الگو (لکو)

## ■ پیکربندی آلارم پروسس AL-E

در این گزینه انتخاب دو مدل آلارم جهت عملکرد پروسس طراحی شده که با انتخاب آن فعال می گردنند.مقدار OFF این گزینه را غیر فعال می کند. ON : با انتخاب این گزینه به محض شروع برنامه رله آلارم فعال و در پایان پروسس رله آلارم غیر فعال می گردد. 999~1 : این مقدار تعریف زمان است ، در این حالت وقتی پروسس شروع میشود رله آلارم غیر فعال است و زمانی که پروسس تمام میشود رله آلارم فعال میگردد و با گذشت زمان تا این مقدار (دقیقه) تعریف شده در این گزینه رله آلارم بصورت خودکار غیر فعال می گردد .

## elis انتخاب نمایش پروسس

این گزینه امکان این را میدهد که نمایشگر پروسس بر اساس زمان سپری شده (Time) یا مقدار ست پوینت در حال تغییر (Temp) باشد.

# ۱۱-عملکرد کنترل کننده مرحله ای

اگر حالت Program انتخاب شده باشد ، کنترلر با ۱۰ الگوی ۱۰ مرحله ای به یک کنترل کننده قابل برنامه ریزی تبدیل می شود. مراحل را می توان با ۱۰ الگوی تقسیم شده اجرا کرد و همچنین می توان آنها را با هم مرتبط کرد. پس از تنظیم زمان و تنظیم مقدار ، این کنترل کننده به طور خودکار کنترل می شود.

هر الگو یک سری مراحل است. هر مرحله از یک دامنه و زمان تشکیل شده است. امکان انتخاب منوی شیب برای هر مرحله میسر است. تنظیم زمان میتواند بصورت ساعت / دقیقه یا ثانیه است.

## • انتخاب الكو

در منوی حالت ست پوینت (منوی اولیه) میتواند با کیک کردن کی ک بصورت همزمان وارد منوی انتخاب الگو شد. در این منو در قسمت PV همچنان مقدار دما نمایش داده می شود و در قسمت SV گزینه OPTN (یعنی الگو شماره صفر) قابل مشاهده است که میتوان توسط کی الگوهای دیگر را انتخاب و توسط ) مراحل آن الگو را انتخاب نمود. از این پس هر بار وارد پروسس میشویم مراحل آخرین الگو انتخابی فراخوان می شود. در صورت انتخاب اتصال مراحل که در قبل گفته شد گزینه LPTN نیز به

• تنظیم دامنه و زمان

این منو برای دسترسی آسان به برنامه طراحی شده است ، ۳ ثانیه کلید 😨 را فشار دهید تا وارد برنامه شوید اولین منوی ظاهر شده مقدار ۰۰۰۰ در PV و ۲EPدر SV میباشد و این گزینه اولین مرحله از مقدار تنظیم شده (دما) است. می توان مقدار آن را با کلید ۲ کی تنظیم و با کلیک 🔘 ذخیره و وارد آیتم بعدی تنظیم زمان مرحله اول شویم. مقدار تنظیم شده فقط می تواند در محدوده تعریف شده باشد که میتوان با گزینه های FR-h,FR-L تنظیم شود(منوی G.IN) . آیتم بعدی گزینه زمان مرحله اول است . "بایین ترین رنج" PRO.C > F.R-L < ۲ مرحله اول است .

![](_page_15_Figure_7.jpeg)

زمانی که وارد منوی زمان مرحله اول میشویم مقدار ۲۰۰۰ در PV و TIM در SV نمایش داده میشود. این تنظیم زمان انتخاب شده از مرحله اول است. شما می توانید با کلیک 🔷 تمامی مراحل را ذخیره و از آن عبور کرده و وارد مراحل بعدی شوید. در منوی زمان سه روش برای تنظیم زمان در مرحله وجود دارد.

999~1 : زمانی که اپراتور تعریف میکند تا دما به نقطه تنظیم شده برسد تنظیم زمان می تواند در ساعت / دقیقه / ثانیه باشد. • : با تعیین این مقدار هنگامی که برنامه به این مرحله می رسد ، روند پروسس متوقف می شود ، برنامه به پایان می رسد خروجی غیر فعال و E در SV نمایش داده می شود و از هنگام توقف، زمان محاسبه می شود. این حالت باقی می ماند تا منوی پروسس off یا برنامه جدید فعال شود.

OFF : هنگامی که این گزینه انتخاب می شود زمان قفل می شود مرحله در آن جا باقی می ماند ، LOCدر SV نمایش داده می شود ، و خروجی بر روی آخرین مقدار دامنه تعریف شده عمل می کند. این حالت باقی می ماند تا منوی پروسس off یا برنامه جدید فعال شود.

Temp1

Temp0

TIM0

Temp2

TIM1 TIM2 TIM3

Temp3

Temp4

TIM5

TIM6

TIM4<sup>I</sup>

### انتخاب شيب

در هر مرحله از برنامه ، می توان گزینه رمپ را برای همان مرحله تنظیم کرد ، برای این کار می توانید با کلیک بر روی کی کی در هر مرحله وارد منوی رمپ شوید ، در این جا RAP شماره همان مرحله در SV ظاهر می شود .می توان مقداررمپ را با کلید های کی کی بین ۰ و ۱ انتخاب نمود و با کلید ک تایید و به مراحل برگشت. ۱ : در این حالت ، اگر دما به مقدار مورد نظر نرسد حتی با اتمام زمان وارد مرحله بعدی نمیشود و تا زمانی که این عمر محقق نشود در همان مرحله باقی می ماند.

بعد از اتمام زمان حتى اگر دما به مقدار تعيين شده نرسد اين مرحله سپرى و وارد مرحله بعدى مى شود .

### اجرا کردن پروسس

کنترل کننده برنامه می تواند در هر مرحله اجرا شود بعد از تنظیم تمام مراحل فرآیند. در هر مرحله ، اگر ۳ ثانیه کلید 🔁 را فشار کنترل کننده فرآیند را از همان مرحله شروع می شود.

![](_page_16_Figure_5.jpeg)

وقتی کنترل کننده در حالت اجرای برنامه است ، خروجی کنترل می شود. با فشار دادن ۳ ثانیه علی توانید به منوی برنامه دهی بازگردید. همچنین می توانید با فشار دادن ۳ ثانیه به تنظیمات برنامه وارد شوید ، توجه داشته باشید که در هر دو حالت برنامه در حال اجرا است و اگردر مدت ۳۰ ثانیه گزینه ای تنظیم نشود برنامه به حالت اجرا بازمیگردد.

### • نحوه اجرا اتصال مراحل

اگر گزینه اتصال مراحل از قبل ، ازطریق منوی تنظیمات برنامه فعال شده باشد و در بخش انتخاب الگو نیز انتخاب شده باشد. در زمان پروسه در حال اجرا ، برنامه از گزینه اتصال و متغیر های "PL-H" و "PL-L" پیروی می کند.

بطور مثال PL-L=2 , PL-H=29

![](_page_16_Figure_10.jpeg)

# ۲۱ - ست پوینت

| Menu Name |                            | Description                | default   |
|-----------|----------------------------|----------------------------|-----------|
| G.SV      | Set value Configuration    | Set value works Alarm mode |           |
| Svno      | Select number of set value | 1 ~ 3                      | ON        |
| Sv1       | Set SV 1                   | EU(0.0 ~ 100.0 %)          | EU(0.0 %) |
| Sv2       | Set SV 2                   | EU(0.0 ~ 100.0 %)          | EU(0.0 %) |
| Sv3       | Set SV 3                   | EU(0.0 ~ 100.0 %)          | EU(0.0 %) |
| Sv        | Activate SV                | ON / OFF                   | ON        |

Svno : اولین گزینه منوی G.SV گزینه Svno می باشد که در این گزینه میتواند شماره ست پوینت یک تا سه انتخاب گردد. SV1..SV3 : ست پوینت های یک تا سه که میتوان آنها را مقدار دهی نمود.

SV: فعال و غير فعال كردن كليه ست پوينت ها.

توجه: مقدار تنظيم شده با حالت آلارم كار مى كند.

# ۱۳ - تنظيمات خروجي

| Menu  | Menu Name Description |                                 | default |
|-------|-----------------------|---------------------------------|---------|
| G.Out | Output Configuration  | Output type                     |         |
| O.ut  | Output signal         | 0 = Relay Output 1 = Relay SSR  | Relay   |
|       | Output operation      | REV: Reverse DIR: Direct action | DIR     |
|       | Hysteresis            | EUS (0.0 ~ 100.0 %)             | 0       |

O.ut : تعیین خروجی به حالت RELAY یا به SSR . در صورتی که این متغییر صفر باشد حالت RELAY و زمانی که یک شود خروجی SSR می باشد.

نقشه ترمينال خروجي RELAY و SSR.

Relay SSR (5) (6)

Relay Output (3) (4) (5)

١۴-تنظيمات آلارم

برای ۳ ست پوینت که از منوی قبلی تعریف شده است . موارد تنظیم مانند تایپ آلارم و مقدار هیسترزیس و آلارم منفی در قمست G.ALM قابل تعریف است. گزینه تایپ ست پوینت ۱ تا ۳ A.1TY.. A.3TY : تایپ سنسور شامل ۲۴ مورد می باشد و که هر کدام یک مدل کنترل را انجام میدهد و این گزینه برای هر یک از ست پوینت ها قابل تنظیم است. گزینه هیسترزیس ست پوینت ۱ تا ۳ A.1DB... A.3DB : عملکرد هیسترزیس برا هر ست پوینت قابل تنظیم است . هیسترزیس در هر مدل تایپ انتخابی در جدول با منطق متفاوت عمل می کند. گزینه آلارم منفی ست پوینت ۱ تا ۳ AL-1... AL-3 : عملکرد آلارم منفی برا هر ست پوینت قابل تنظیم است. آلارم منفی در هر بعضی از تایپ انتخابی در جدول با منطق متفاوت عمل می کند.

|                                                    | Menu Name                     |                         | Description                  | default |
|----------------------------------------------------|-------------------------------|-------------------------|------------------------------|---------|
|                                                    | <b>G.ALM</b>                  | Alarm Configuration     | Set alarm mode               | minutes |
|                                                    | A.1TY                         | Type of Alarm 1         | OFF / 1 ~ 24                 | minutes |
| A.2TY<br>A.3TY<br>A.1DB<br>A.2DB<br>A.2DB<br>A.3DB | A.2TY                         | Type of Alarm 2         | Refer to Alarm type and code | minutes |
|                                                    | A.3TY                         | Type of Alarm 3         |                              | minutes |
|                                                    | A.1DB                         | Hysteresis of Alarm 1   |                              | minutes |
|                                                    | A.2DB                         | Hysteresis of Alarm 2   | EUS(0.0~100.0 %)             | minutes |
|                                                    | A.3DB                         | Hysteresis of Alarm 3   |                              | minutes |
|                                                    | A.L-1                         | Minus Alarm set point 1 | Deviation alarm              | minutes |
|                                                    | A.L-2                         | Minus Alarm set point 2 | EU ( -100.0 ~ 100.0 % )      | minutes |
|                                                    | A.L-3 Minus Alarm set point 3 |                         |                              | minutes |

# 1۵ -جدول تايپ های آلارم

ست پوينت : 🛆

آلارم منفى :

## ھيسترزيس :

| Code NO. | Alarm type                   | Function |
|----------|------------------------------|----------|
| 1        | High absolute value          |          |
| 2        | Low absolute value           |          |
| 3        | High absolute value figure2  |          |
| 4        | Low absolute value figure2   |          |
| 5        | High deviation value         |          |
| 6        | low deviation value          |          |
| 7        | High deviation value figure2 |          |

| Code NO. | Alarm type                                 | Function |
|----------|--------------------------------------------|----------|
| 8        | Low deviation value figure 2               |          |
| 9        | High Low deviation value                   |          |
| 10       | High Low band                              |          |
| 11       | High Low band figure 2                     |          |
| 12       | Band-pass value                            |          |
| 13       | High value (inverted)                      |          |
| 14       | Low value (inverted)                       |          |
| 15       | High value figure2 (inverted)              |          |
| 16       | Low value figure2 (inverted)               |          |
| 17       | High deviation value<br>(inverted)         |          |
| 18       | low deviation value<br>(inverted)          |          |
| 19       | High deviation value figure2<br>(inverted) |          |
| 20       | Low deviation value figure 2<br>(inverted) |          |
| 21       | High Low deviation value<br>(inverted)     |          |
| 22       | High Low band<br>(inverted)                |          |
| 23       | High Low band figure 2<br>(inverted)       |          |
| 24       | Band-pass value<br>(inverted)              |          |